# **Self-administration**

### How to create a new user

The guide is intended for users with administrator rights for **Self-administration** in Online Banking. You can use the function **Self-administration** to create and manage users and powers of attorney in Online Banking.

#### 1. How to create a new user

Log in to Online Banking via **<u>sydbank.dk</u>** 

- Click on "Administration" in the menu
- · Click on "Create new user"

Enter the civil registration number and full name as it appears on the national health insurance card of the new user.

Then enter the user's contact details (telephone number, email address and preferred language).

The user can now log in using their personal **MitlD**.

#### If the user prefers to create a new MitID for Online Banking

- Log in the first time using the personal **MitID**:
- · Click on "Settings"
- Click on "MitID"
- · Click on the tab "Create and activate MitID"
- Click on "Create and activate MitID"

|               | Person | $\rightarrow$    | User | >            | Create    |  |
|---------------|--------|------------------|------|--------------|-----------|--|
| D No.         |        | Create foreign u | iser | Enter ID No. | and name. |  |
| First name(s) |        |                  |      |              |           |  |
| ast name      |        |                  |      |              |           |  |

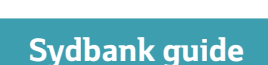

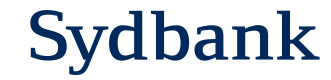

# **Self-administration**

## How to create a new power of attorney

### 1. How to create a new power of attorney

Log in to Online Banking via <u>sydbank.dk</u>

- Click on "Administration" in the menu
- · Click on "Powers of attorney"
- · Click on "Create new power of attorney"

Enter the name of the new power of attorney and choose attorneys from the list below. Then choose account rights. The list shows which individuals and accounts are covered by the administrator agreement. Please take care to stay within the grey bar.

1.

2.

### 2. Add a new user to an existing power of attorney

Log in to Online Banking via sydbank.dk

- Click on "Administration" in the menu
- · Click on "Powers of attorney"
- $\cdot \;\;$  Click on the power of attorney to which the user is to be added
- · Click on "Edit power of attorney"
- · Click on "Select agents"
- $\cdot \;\;$  Click on the agent to be added
- $\cdot \;\;$  Click  $\mathbf{Ok}$  at the bottom
- · Click "Save and activate"

After activation, it is ready for use.

| Persons and users    |
|----------------------|
|                      |
|                      |
|                      |
| Power of attorney to |
|                      |

| Power of attorney                                                                                    |            | 🗎 Print Help      |
|----------------------------------------------------------------------------------------------------|------------|-------------------|
| Back to list of powers of attorney                                                                   | Save draft | Save and activate |
| Name and status                                                                                      |            |                   |
| Give the power of attorney a suitable name, e.g. Bookkeeping                                         |            |                   |
| Agents                                                                                               |            |                   |
| Select agents<br>Add one or more persons who are to have rights to accounts and/or custody accounts. |            |                   |
| Rights to accounts                                                                                   |            |                   |
| Select rights to accounts                                                                            |            |                   |
| Rights to custody accounts                                                                           |            |                   |
| Select rights to custody accounts                                                                    |            |                   |
| Back to list of powers of attorney                                                                   | Save draft | Save and activate |

# **Self-administration**

## How to block or delete a user

#### 1. How to block a user

Log in to Online Banking via **<u>sydbank.dk</u>** 

- · Click on "Administration" in the menu
- Click on "Persons"
- Click on the person, you wish to block

#### 2. How to delete a user

Log in to Online Banking via **<u>sydbank.dk</u>** 

- · Click on "Administration" in the menu
- · Click on "Persons"
- · Click on the person, you wish to delete

If the individual is *no longer an employee*, you must also cancel the link by clicking on "**Delete person**.

#### 1. Back to Persons .... Person ID No. Name -XXXX **Delete** person 2. **Online Banking** User ID Status ALY Active Contact Last logged in 28. September 2023 at 10:34 No Letters from the Bank are preferred in Administrator No danish Contact details $^{(i)}$ Mobile number Landline work Landline abroad Mobile number abroad Mail

Delete user

Block user

Sydbank guide